# سوالات درجه 1

# نقشه کار عملی (ارزشیابی عملی ۱)

#### Word

فایلی بامشخصات زیر به نام B روی دسک تاپ ایجاد نمایید:

۱- عبارت «آزمون عملي رایانه » را با استفاده از Word Art در صفحه ایجاد و زمینه عبارت را یک تصویر قرار دهید.

۲- یک شکل هندسی در صفحه به رنگ لیمویی ایجاد کرده و قابی با ضخامت ۳pt و به رنگ زرشکی بر ای آن قرار داده و داخل آن عبارت Power point .Access. Excel را تایپ کنید.

۳- عبارت Ephesian را خارج از شکل نوشته و یک پاورقی برای آن ایجاد کرده و با شماره B و تعریف مرکز آموزش فنی و حرفه ای در پایین صفحه قرار دهید.

#### Excel

۱- جدولی با مشخصات زیر در کاربرگ ) ایجاد نمایید:

| تعداد قبولى | تعداد شركت كننده | نام شته | رديف |
|-------------|------------------|---------|------|
|             |                  |         |      |
| ۳.          | ۱                | Corel   | ١    |
| ٤٣          | ۱                | Word    | ٢    |
| <b>r</b> v  | ۱                | Power   | ٣    |

۲- نسبت تعداد قبولی ب شرکت کنندگان را به صورت درصدی روی نمودار در کاربرگ جداگانه ای نشان دهید.

۳- برچسب داده های روی نمودار مشخص باشد.

#### **Access**

جدول زیر را با حداقل ۳ رکورد ایجاد نمایید: ۱- جدول کالا: نام کالا- نام شرکت - نام خریدار- سقف اعتبار- محل سکونت ۲- جدول به گونه ای تنظیم گردد که سقف اعتبارحداکثر تا ۳۰۰۰/۰۰۰ را بپذیرد و در غیر اینصورت پیغام NOT Valid بدهد.

#### **PowerPoint**

اسلایدی با مشخصات زیر ایجاد نمایید: ۱- طرح زمینه اسلاید یک الگو به رنگ نارنجی وسفید باشد. ۲- اشیاء ی اسلاید شامل یک تصویر و یک عنوان باشد. ۳- تصویر دارای حرکت الماسی باشد که دوبار ضمن نمایش به صورت اتوماتیک تکرار شود عنوان دارای حرکت باشد. نقشه کار عملی (ارزشیابی عملی ۲)

## Word

فایلی با مشخصات زیر به نام B روی دسک تاپ ایجاد نمایید:

۱- جدول زیر را در صفحه رسم کنید.

| $A = B \pm C$ |   | رديف |
|---------------|---|------|
|               |   | ١    |
|               | - |      |
|               |   |      |

Excel

۱- یک چارت سازمانی در صفحه درج کرده و به رنگ دلخواه قرار دهید.

۲- جدول زیر را در کار برگ B ایجاد نمایید:

| معدل | فیزیک | زبان | رياضى | نام دانش أموز | رديف |
|------|-------|------|-------|---------------|------|
|      | 17,0  | ١٤   | 17    | علی حمیدی     | ١    |
|      | 10,0  | ١٣   | ١٤    | حسين رسولي    | ۲    |

۳-معدل هر دانش آموز را محاسبه کنید.

٤- نمودار مقایسه اي در جدول فوق را در كاربرگي جداگانه ايجاد نماييد.

م-برچسب سری داده ها ( نام. زبان . ریاضی و...) روی نمودار مشخص شود.

## <u>Access</u>

جدول زیر را با حداقل سه رکور ایجاد نمایید. ۱- جدول کارکنان: نام – نام خانوادگی – وضعیت تاهل – میز ان حقوق – محل تولد ۲- تهرانی ها و شیر ازی های با حقوق بالای ۳۵۰/۰۰۰ را فیلتر کنید . ۳- برای فیلتر میز ان حقوق شرطی قرار دهید که فقط حقوق بین ۰۰۰ /۰۰۰ تا ۲۰۰/۰۰۰ را بپذیرد PowerPoint

اسلاید زیر راایجاد نمایید :